# TSSA Amusement Ride Safety Training Forum April 3rd, 4th, and 5th 2023 Niagara Falls, Ontario

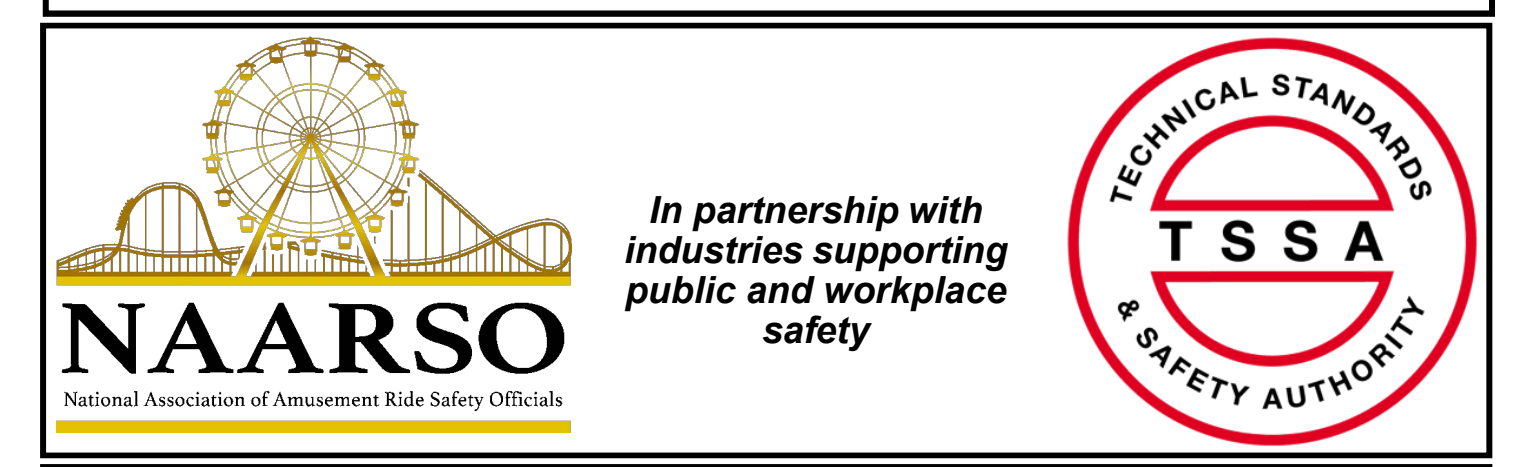

Double Tree Fallsview Resort & Spa 6039 Fallsview Boulevard, Niagara Falls, ON L2G 3V6 \$122.00 per night 1-905-353-4110

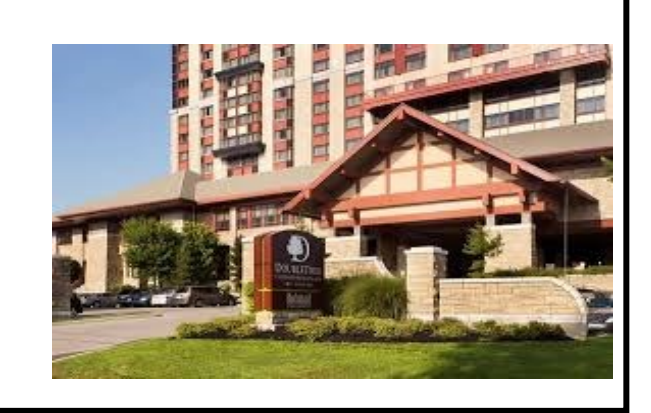

Register now for the 21st Annual TSSA Amusement Ride Safety Training Forum. This 2 day forum provides specific training on ride inspection, codes and standards, employee safety and ride manufacture. Attendees will receive 16 hours of NAARSO continuing education credits.

Continuing education for NAARSO-certified inspectors In-class and hands-on training

**REGISTRATION DEADLINE:** Friday March 24th, 2023

## **REGISTRATION INCLUDES**

- April 3rd Reception
- April 4th (Breakfast and Lunch)
- April 5th (Breakfast and Lunch)

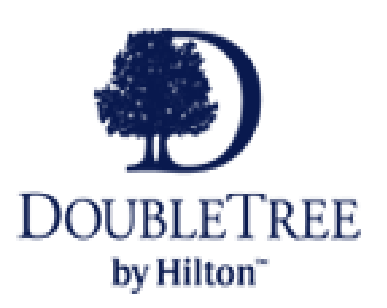

### HOTEL RESERVATIONS Double Tree Fallsview Resort & Spa

https://www.hilton.com/en/attend-my-event/iagdtdt-naa-8f5fede6-4d0b-4affb09a-1058485ab14d/

## SESSIONS In Class and Hands On Workshops

- Waterslide Manufacture/ Repair
- Incident Investigation
- Welding CWB Requirements
- Industry Best Practice

- Ride Manufacture Bulletins
- ESA and TSSA Update
- Wire Rope Requirements
- ASTM 2783

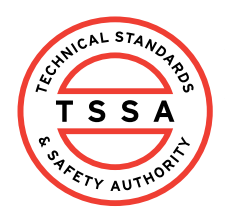

Technical Standards and Safety Authority 345 Carlingview Drive Toronto, Ontario M9W 6N9 www.tssa.org

| A. Registrant Information |  |  |  |  |
|---------------------------|--|--|--|--|
| Name:                     |  |  |  |  |
| Company:                  |  |  |  |  |
| Email:                    |  |  |  |  |
| Mailing Address:          |  |  |  |  |
| Phone #:                  |  |  |  |  |

### **B. Registration Fee\***

|        |                                  | Registration |         | Total    |
|--------|----------------------------------|--------------|---------|----------|
| Select | Registration                     | Fee          | HST     | Fee Due  |
|        | NAARSO Registration (Per person) | \$345.00     | \$44.85 | \$389.85 |
|        |                                  |              |         |          |
|        | Total Fees Due                   |              |         |          |
|        |                                  |              |         |          |

Value in Box 1 to be entered in TSSA Service Prepayment Portal

#### \*Note: Registration Fee is non-refundable and non-transferable

### C. Credit Card Payment Process

**Step 1:** Save your filled copy of this form with your initials at the end of the filename. Go to <u>TSSA Service Prepayment Portal</u>

**Step 2:** Select "New Customer" and fill out the required information. For "Program Area" drop down menu select "Amusement Devices".

Step 3: Select the appropriate form number on the drop down menu. ("TSSA-AD-999-v1")

**Step 4:** Continue entering your contact information on the next page. For the "Authorization Fee" enter the amount determined above in Box 1. Under documents section upload a filled copy of this form.

**Step 5:** Next, confirm that the prepayment amount is accurate and select your payment method. Options include Mastercard or Visa. Enter your Credit Card details and then process.

**Step 6:** Upon completion, a payment confirmation will be generated, and a receipt sent to your inbox. An additional payment confirmation will be sent to AD\_Training@tssa.org